# RAZER LANCEHEAD TOURNAMENT EDITION

# MASTER GUIDE

# **Razer Lancehead Tournament Edition SK príručka**

# Zoznam:

Str. 1 - Obsah balenia a systémové požiadavky Str. 2 - Prehľad rozvrhnutie zariadení Str. 3 - Inštalácia a technická podpora Str. 4 - Synapse a nastavenie Str. 12 - Profily a Makrá Str. 15 - Údržba a čistenie

# Obsah balenia a systémové požiadavky:

Baleniee obsahuje:

Razer Lancehead TE herná myš Príručka s dôležitými informáciami o produkte

Systémové požiadavky:

- PC alebo MAC s voľným USB portom
- Windows 7 alebo vyšší / MAC OS X (10.9 alebo vyšší) (Synapse 3 je len pre Windows)
- Internetové pripojenie (pre inštaláciu ovládačov)
- 200-500MB voľného miesta na disku podľa inštalovanej verzie Synapse

# Prehľad rozvrhnutie zariadenia:

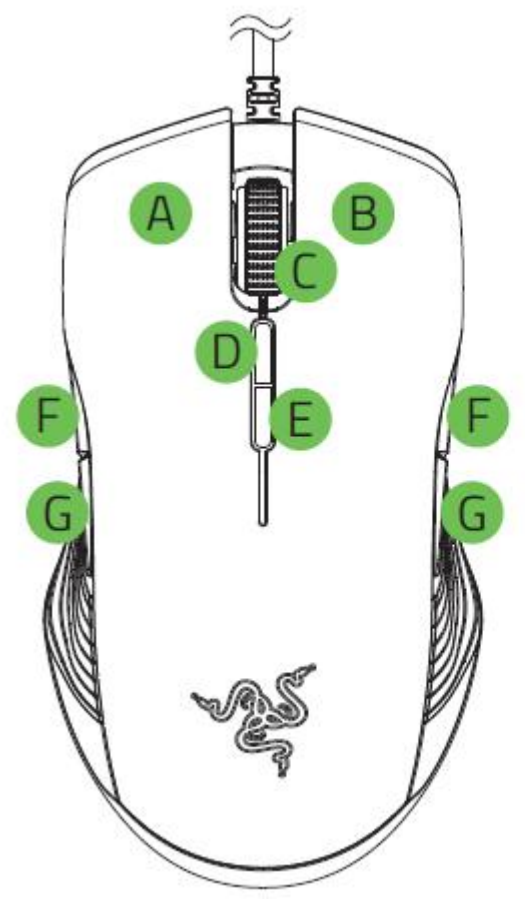

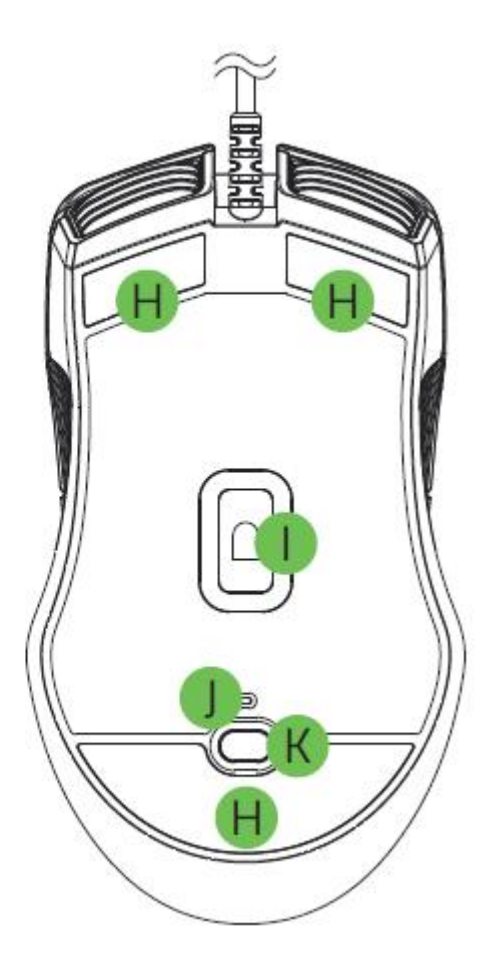

- A. Ľavé tlačidlo
- B. Pravé tlačidlo
- C. Rolovacie koliesko
- D. Zvýšenie DPI
- E. Zníženie DPI
- F. 5 tlačidlo myši G. 4 tlačidlo myši H.

Klzné plochy

I. 5G optický senzor s citlivosťou 16 000 DPI

- J. Identifikátor nastaveného profilu
- K. Tlačidlo profilu

# Inštalácia a technická podpora :

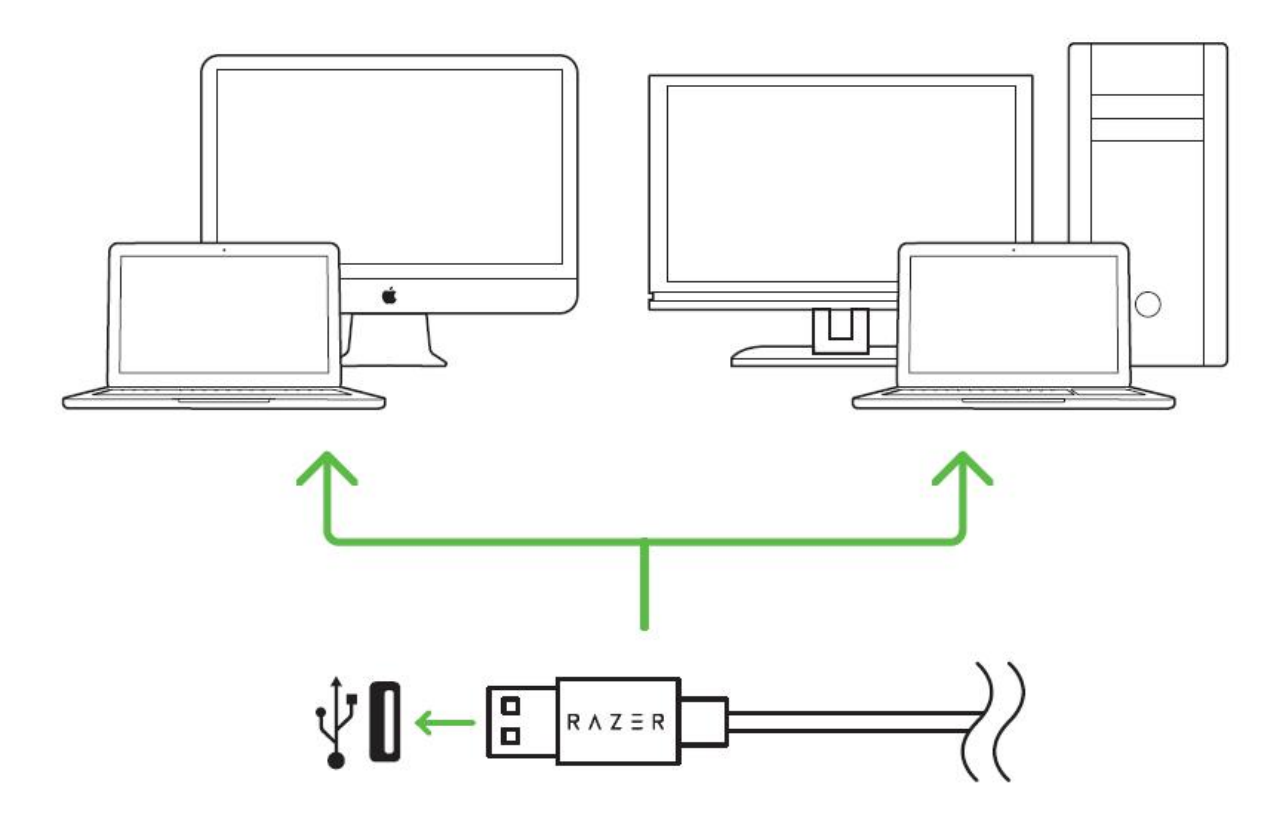

Upozornenie: Ak už máte nainštalovaný Razer Synapse 2.0 alebo 3 a vytvorený účet body 2-4 vynechajte.

Tu budeme popisovať Razer Synapse 3, ktorý sa trochu líši od staršieho Razer Synapse, avšak aj ten je použiteľný len vyzerá vzhľadovo trochu odlišne.

- 1. Pripojte zariadenie k počítaču
- 2. Navštívte stránky: www.razerzone.com/razer-id a registrujte sa alebo sa prihláste pod existujúcim účtom Synapse, ktorý máte z skoršie používaných Razer produktov.
- 3. Stiahnite ovládací program Razer Synapse 3 z https://www.razerzone.com/software.

3

- Spustite inštaláciu a postupujte podľa inštrukcií na obrazovke
- Registrovať svoj produkt môžete na www.razerzone.com/registration.

5.

Technickú podporu získate na emailovej adrese: sos@gamead.cz

# Používanie Synapse

# Dashboard

Základná obrazovka kde si volíte a nastavujete všetko potrebné ohľadom vášho zariadenia a máte prístup k ďalším informáciám o ďalších produktoch od Razer.

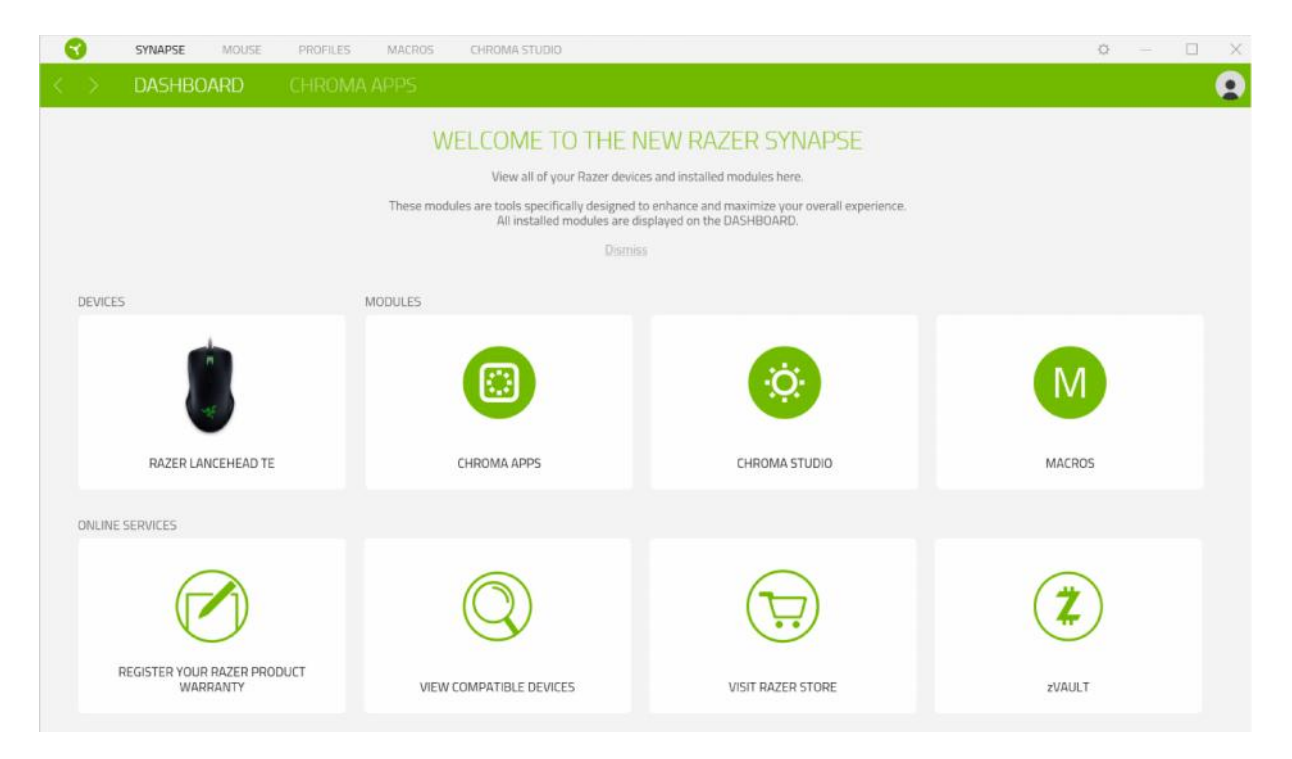

# **Chroma Apps**

Tu máte možnosť zapnúť alebo vypnúť a spravovať aplikácie vytvorené tretími stranami.

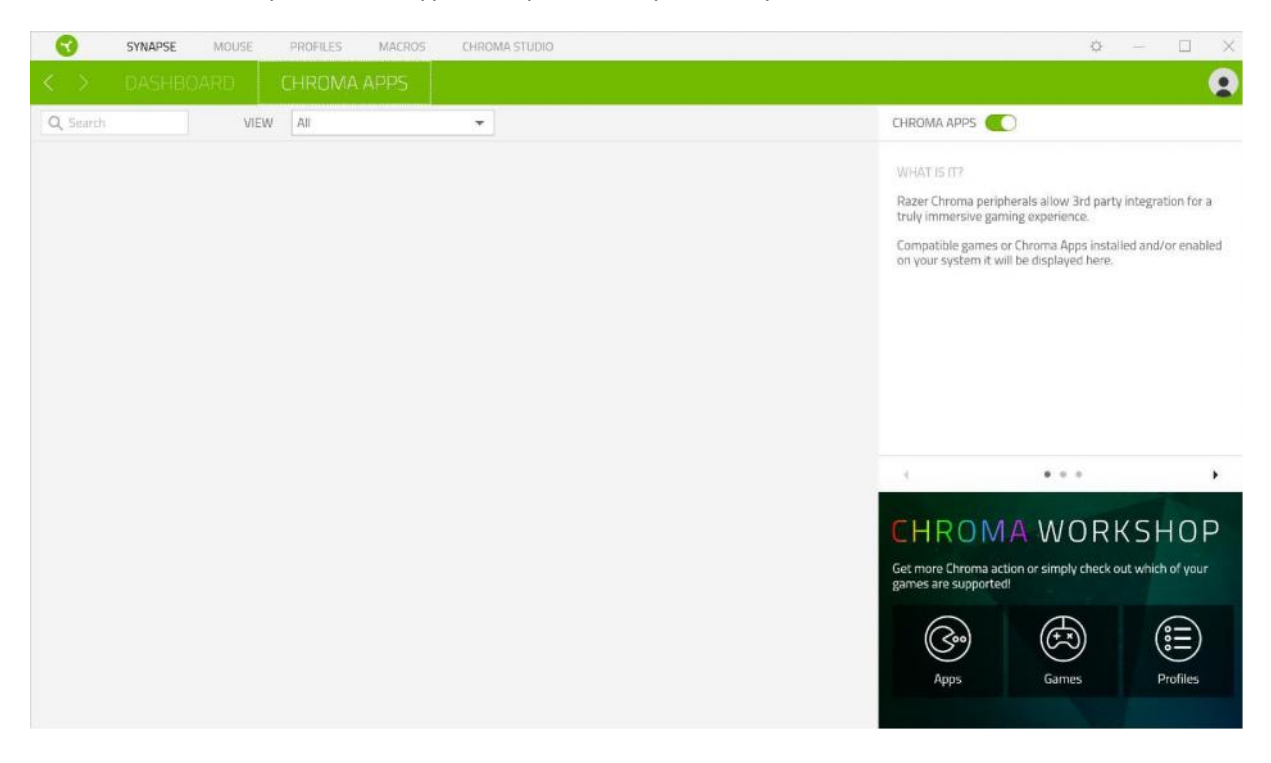

# Mouse Tab:

Tu môžete vykonávať jednotlivé nastavenia funkcií a parametrov vášho zariadenia. Pre uloženie požadovaného nastavenie je potreba kliknúť na túto ikonku

## Customize

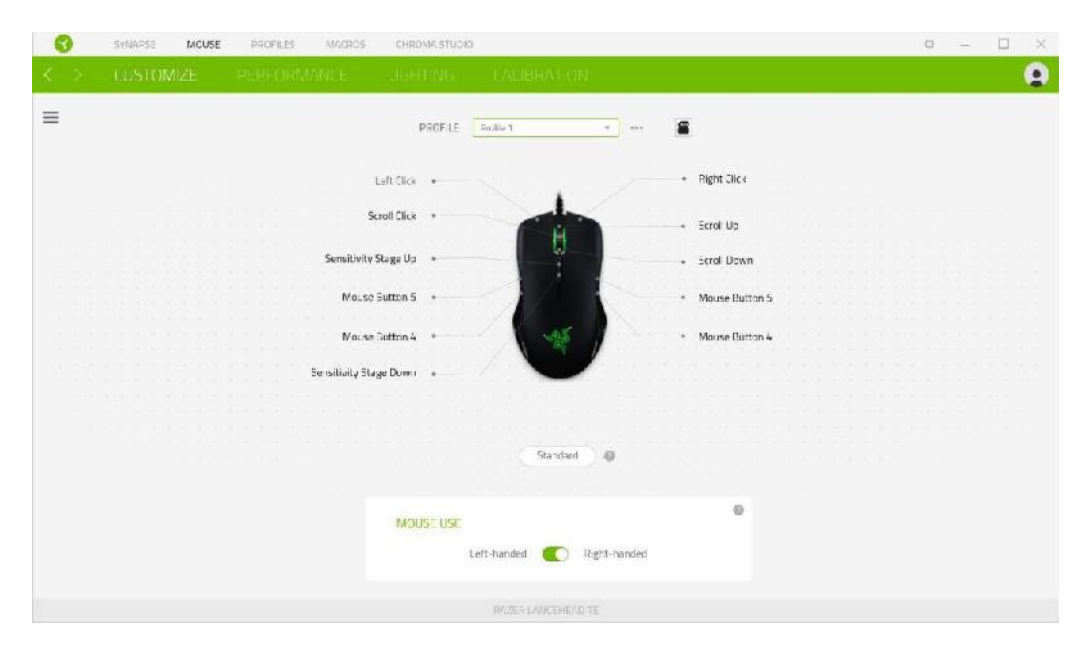

## Profile

Pre jeho zmenu, premenovanie, zmazaní pod. Kliknite na tri bodky • • • • • Mouse use

Tu si môžete nastaviť myš pre používanie v ľavej alebo v pravej

## Hypershift

| SYNAPSE MCUSE PROFILES MACROS | CHRONIE STUDIO    |                                          | 0            | - 🗆 × |
|-------------------------------|-------------------|------------------------------------------|--------------|-------|
| K > LUSTOMIZE PERFORMANCE     |                   |                                          |              |       |
| =                             | PROFILE Facilie 1 | · · · · · ·                              |              |       |
|                               | Laft Click        | · Rig                                    | pht Click    |       |
|                               | Scroll Click      | Ecr                                      | rol Us       |       |
| Sensitivit                    | v Slaga Up        |                                          | rol Down     |       |
| Mo.s                          | e Sutton S        | • Mo                                     | use Button S |       |
| Mai.s                         | a Batton 4        | Ma                                       | use Cutton 4 |       |
| Se isiliaity S                | lage Down         |                                          |              |       |
|                               |                   |                                          |              |       |
|                               |                   |                                          |              |       |
|                               | typ               | () () () () () () () () () () () () () ( |              |       |
|                               | MOUST USE         |                                          | 0            |       |
|                               | Left-handed       | Digit-handed                             |              |       |
|                               | RAZES LADE        | CEHE/LO TE                               |              |       |

V základnom nastavení Hypershift funguje ako FN (funkčná klávesa) ktorá umožnuje prístup k ďalším nastaveným funkciám zariadenia. Rovnako tak ako si môžete zmeniť Hypershift na iné tlačidlo.

#### Sidebar

| > | CUSTOMIZE              | PERFORMANCE | LIGHTING              | CALIBRATION                             |                |  |
|---|------------------------|-------------|-----------------------|-----------------------------------------|----------------|--|
| A | Buttons •              |             |                       | PROFILE Profile 1                       | • 🖀            |  |
|   | MOUSE<br>Scroll Click  |             | Left Clic             | * • · · ·                               | Right Click    |  |
|   | Sensitivity Stage Up   |             | Scroll Clic           |                                         | Scroll Up      |  |
|   | Mouse Button 5         |             | Sensitivity Stage U   | Jp                                      | Scroll Down    |  |
|   | Mouse Button 4         |             | Mouse Button          | 5                                       | Mouse Button 5 |  |
|   | Sensitivity Stage Down |             | Mouse Button          | 4 · · · · · · · · · · · · · · · · · · · | Mouse Button 4 |  |
|   | Right Click            |             | Sensitivity Stage Dow | rn •                                    |                |  |
|   | Scroll Up              |             |                       |                                         |                |  |
|   | Mouse Button 5         |             |                       | Standard                                |                |  |
|   | Mouse Button 4         |             |                       |                                         |                |  |
|   |                        |             | M                     | OUSE USE                                | 0              |  |
|   |                        |             |                       | Left-handed 🚺                           | Right-handed   |  |
|   |                        |             |                       |                                         |                |  |

Stlačením tlačidla sa vám vysunie bočná lišta tak ako je vyobrazené a tu môžete nastavovať jednotlivé funkcie alebo nechať existujúce.

| G                                                                 | SYNAPSE MOL | JSE PROFILES MACROS                                                                                                    | CHROMA STUDIO                             |                                                          | ¢ – 🗆 X  |
|-------------------------------------------------------------------|-------------|----------------------------------------------------------------------------------------------------|-------------------------------------------|----------------------------------------------------------|----------|
|                                                                   | CUSTOMIZE   |                                                                                                    |                                           |                                                          | 9        |
| ■ 1<br>2<br>3<br>4<br>5<br>6<br>7<br>7<br>8<br>9<br>9<br>10<br>11 | All Buttons | <ul> <li>DEFAULT</li> <li>KEYBOARD FUNCTION</li> <li>MOUSE FUNCTION</li> <li>SENSITIVITY</li> <li>MACRO</li> <li>SWITCH PROFILE</li> <li>SWITCH UGHTING</li> <li>RAZER HYPERSHIFT</li> <li>LAUNCH PROGRAM</li> <li>MULTIMEDIA</li> <li>WINDOWS 8 CHARMS</li> <li>WINDOWS 8 CHARMS</li> <li>WINDOWS 8 CHARMS</li> <li>TEXT FUNCTION</li> <li>DISABLE</li> </ul> | DEFAULT KEY<br>Scroll Click<br>CANCEL SAN | VI<br>VI<br>VI<br>VI<br>VI<br>VI<br>VI<br>VI<br>VI<br>VI | standard |
|                                                                   |             |                                                                                                    |                                           | RAZER LANCEHEAD TE                                       |          |

Default – základné funkcie tlačidlá

8

8

**KeyboardFunction** - táto funkcia umožnuje tlačidlu priradiť funkciu zvolenej klávesy na klávesnici.

Mouse Function – táto funkcia priradí danému tlačidlu funkciu tlačidla myši z daného zoznamu.

Sensitivity – umožňuje meniť nastavenie DPI z daného zoznamu možností.

Macro – umožnuje priradiť tlačidlu zvolenej uložené makro funkcie. O makrách viac v Macros TAB.

**Switch Profile** – umožnuje nadefinovaným tlačidlom zmenu voľby profilu z vašich uložených profilov.

SwitchLighting – umožnunujě meniť nastavenie svetelných efektov pri zariadení.

RazerHypershift – umožnuje aktiváciu funkcie Hypershift dokut je tlačidlo stlačené.

Launch program – umožnuje spustiť nadefinovaný program alebo otvoriť stránky.

MultimediaFuncion – umožnuje spustiť možnosti ovládania multimediálneho prehrávača.

**Windows 8 Charms** – umožnuje priradiť klávesové skratky k funkciám Windows 8. Viac informácií nájdete tu: http://windows.microsoft.com/cs-cz/windows/tutorial

Zkratky Windows – umožnuje priradiť klávesové skratky k funkciám Windows.

#### Performance

| Ø                 | SYNAPSE MOUSE                                                         | PROFILES           | MACROS                  | CHROMA STU       | OIO       |         |                                                             | Ø                              |     | D X            |
|-------------------|-----------------------------------------------------------------------|--------------------|-------------------------|------------------|-----------|---------|-------------------------------------------------------------|--------------------------------|-----|----------------|
| $\langle \rangle$ |                                                                       |                    |                         |                  |           |         |                                                             |                                |     |                |
|                   |                                                                       |                    |                         | PROFILE          | Profile 1 |         | •                                                           |                                |     | 94% <b>5 1</b> |
|                   | SENSITIVITY<br>The number of dots-per-incl<br>View Sensitivity Stages | n (DPI) of mouse m | ovement.<br>Sensitivity | Stages 5         | •         | A<br>Ti | CCELERATION<br>re rate of increase of speed of the cursor w | ith respect to mouse movement. | 10  | 0              |
|                   | Stage 1 Sloge 2 1800                                                  | Stage 3            | Stage 4                 | Stage 5<br>16000 | 16000     | M       | OUSE PROPERTIES                                             |                                | 107 | 0              |
|                   | Chable X-Y  POLLING RATE The frequency of data upde 500               | ites for the mouse |                         |                  |           | •       |                                                             |                                |     |                |
|                   |                                                                       |                    |                         |                  |           |         |                                                             |                                |     |                |

#### Sensitivity

Tu nastavíte veľkosť citlivosti myši. Odporúčané hodnoty sú v rozmedzí 1600-1800.

#### **Enable X-Y Sensitivity**

Pri zaškrtnutie políčka máte možnosť nastaviť citlivosť pre každú os zvlášť.

#### Acceleration

Veľkosť zrýchlenie pohybu kurzora na obrazovke. Odporúčané nastavenie pre Windows je 0 a pre Mac 5.

#### PollingRate

Tu nastavujete rýchlosť odozvy. Čím väčšia je číslo tým rýchlejšie myš reaguje na dané činosti. Môžete vybrať jednu z týchto možností - 125Hz (8ms), 500Hz (2ms) a 1000Hz (1ms). Odporúčané hodnoty sú 500Hz-1000Hz).

#### **Mouse Properties**

Umožnuje nastaviť parametre myši v operačnom systéme Windows.

#### **Polling Rate**

Tu nastavujete rýchlosť odozvy. Čím väčšia je číslo tým rýchlejšie myš reaguje na dané činosti. Môžete vybrať jednu z týchto možností - 125Hz (8ms), 500Hz (2ms) a 1000Hz (1ms). Odporúčané hodnoty sú 500Hz-1000Hz)

# Lighting

| Ø                       | SYNAPSE MOUSE                               | PROFILES MACROS | CHROMA STUDI | 0             |                                   | +                                                                | ¢ – |                |
|-------------------------|---------------------------------------------|-----------------|--------------|---------------|-----------------------------------|------------------------------------------------------------------|-----|----------------|
| $\langle \cdot \rangle$ |                                             |                 |              |               |                                   |                                                                  |     | 9              |
|                         |                                             |                 | PROFILE      | Profile 1     | •                                 |                                                                  |     | 94% <b>\$ </b> |
|                         |                                             | NORMAL          |              | BRIGHT        | QUICK EFFECTS<br>Spectrum Cycling | Only One Chroma-enabled device is connecte                       | d   | 0              |
|                         | SWITCH OFF LIGHTING                         |                 |              | 0             |                                   |                                                                  |     |                |
|                         | When display is turne When idle for (minute | d Off<br>s)     |              | _             | ADVANCED EFFECTS                  | CHROMA STUDIO<br>ill be applied to all Chroma supported devices. |     | 0              |
|                         |                                             |                 |              |               |                                   |                                                                  |     |                |
|                         |                                             |                 |              |               |                                   |                                                                  |     |                |
|                         |                                             |                 |              |               |                                   |                                                                  |     |                |
|                         |                                             |                 |              | RAZER LANCEHE | EAD                               |                                                                  |     |                |

Umožnuje nastavení parametrů podsvícení zařízení.

# Základní světelné efekty:

| <u>akladni svetelr</u> | né efekty:       |                                                                            |                                                                     |
|------------------------|------------------|----------------------------------------------------------------------------|---------------------------------------------------------------------|
|                        | Název            | Popis                                                                      | ako nastaviť                                                        |
| $\square$              | Breathing        | sa bude rozsvětlovat a<br>zhasínať                                         | Vyberte až dve farby medzi ktorými<br>bude prebiehať svetelný efekt |
|                        | Reactive         | akékoľvek tlačidlo<br>myši to sa<br>rozsvieti                              | Zvoľte si požadovanú farbu a<br>dobu podsvietenia                   |
| $\bigcirc$             | Spectrum Cycling | Nekonečný cyklus<br>celého farebného<br>spektra                            | Základný efekt nie je potrebné nič<br>nastavovať                    |
| $\bigcirc$             | Static           | Bude svietiť len<br>zvolená farba                                          | Zvoľte si požadovanú farbu<br>podsvietenia                          |
| $\bigcirc$             | Wave             | Cyklus farieb sa bude<br>pohybovať podľa<br>nastaveného spektra a<br>smeru | Zvoľte si smer ktorým sa má farba<br>pohybovať                      |

\_\_\_\_\_

## **Calibration tab**

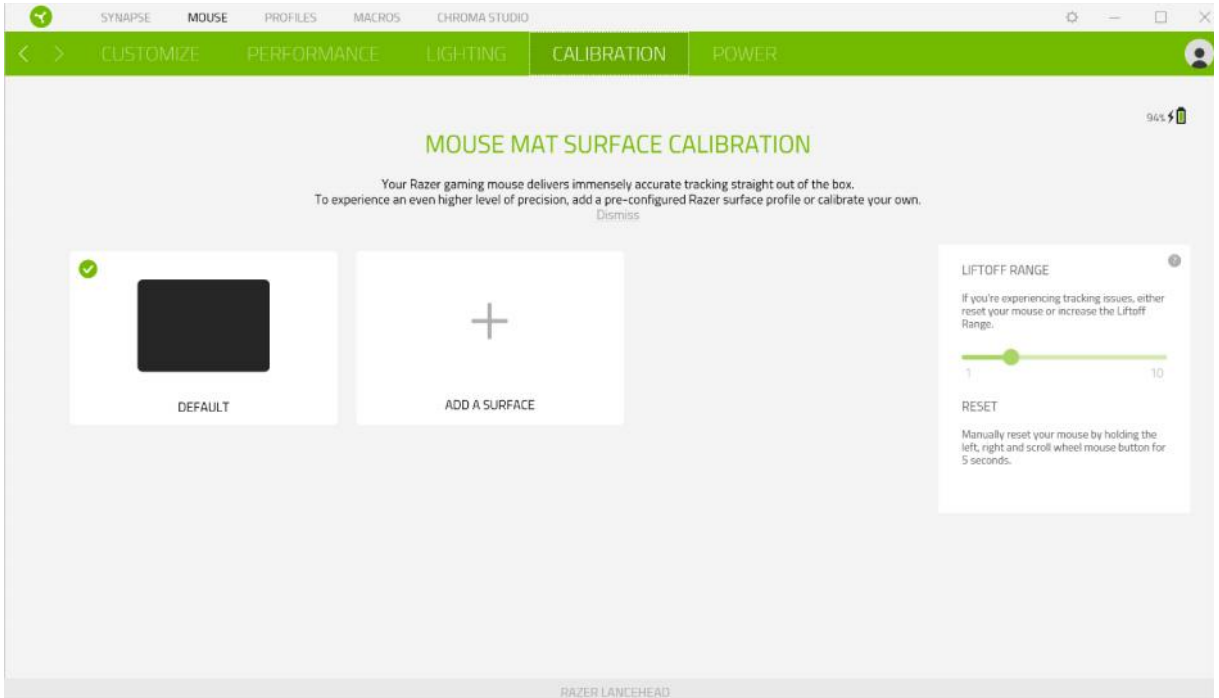

Tu môžete kalibrovať senzor na daný povrch, po ktorom sa bude myš pohybovať a tiež nastaviť do akej výšky nadvihnutí myši bude jej senzor schopný snímať pohyb.

Pokiaľ máte podložku od Razeru, vyberte prvú voľbu a vyberte danú podložku zo zoznamu pre optimálnu kalibráciu senzora. Pri zvolení druhej možnosti vykonáte kalibráciu senzora ručne.

## **Profiles Tab**

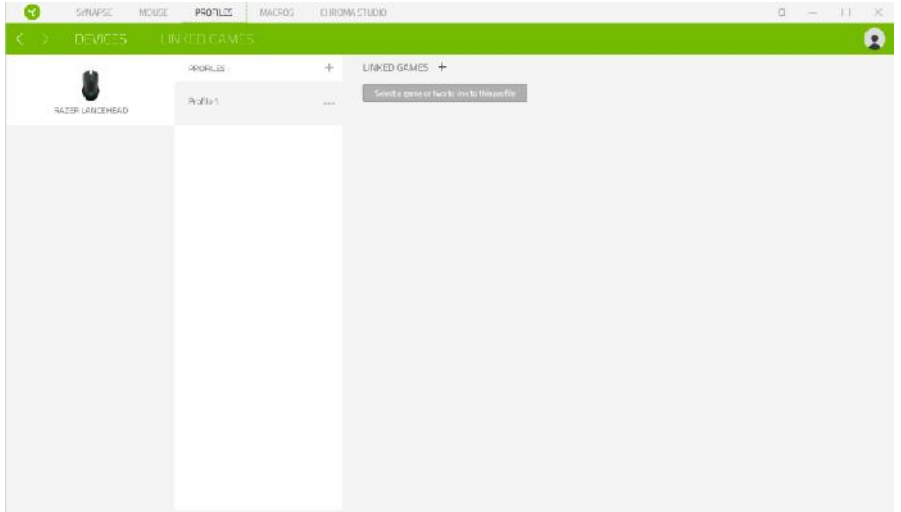

### Devices

Ukazuje zoznam pripojených kompatibilných zariadení a umožnuje spravovať profily pre jednotlivé zariadenia.

Kliknite pre vytvorenie nového profilu.

Kliknite pre úpravu profilu, napríklad, premenovanie, zmazanie, kopírovanie a

Každý profil môžete nastaviť aby sa treba automaticky aktivoval pri spustení priradené

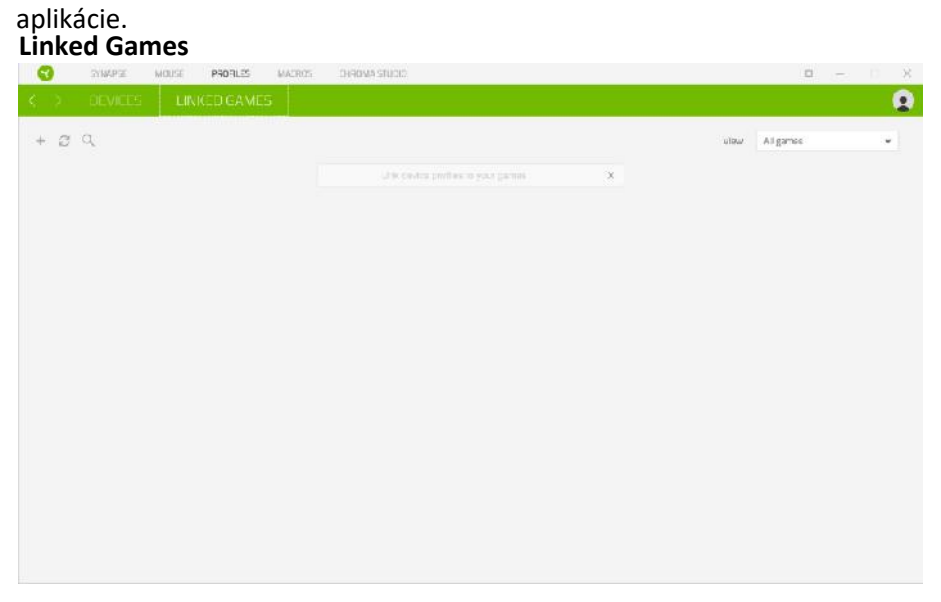

Tu máte správu pre zoznam a pridanie odkazu hier, pre jednoduchšie nastavenie k profilom.

# Macros tab

Tu môžete vytvárať vlastné makrá - reťazca príkazov. Následne je ukladať či vyvolávať podľa potreby.

| WMMARDS   Interest in the interest interest                                           | G  | SYNAPSE                               | MOUSE 1                                                  | PROFILES                                                 | MACR05                                                       | CHROMA STUDIO               |                                            |                | 0 -    | ПΧ |
|----------------------------------------------------------------------------------------------------|----|---------------------------------------|----------------------------------------------------------|----------------------------------------------------------|--------------------------------------------------------------|-----------------------------|--------------------------------------------|----------------|--------|----|
| Vytvorit nové makro   Importovať makro   Kopírovať makro   Kopírovať makro   Kopírovať makro   Priame nahrávanie makrá tak ako vykonávate jednotlivé príkaz.   ENERTY                                                                                                    | Κ. | > MY MAC                              | ROS                                                      |                                                          |                                                              |                             |                                            |                |        | •  |
| vytvorit nové makro   importovať makro   importovať makro   vymazať vybrané makro   kopírovať makro   importovať makro   importovať makro                                                                                                    |    | MACTO LICT                            | ala                                                      |                                                          | Present -                                                    | locart -                    |                                            | - KEY BINDS    |        |    |
| vytvorit nové makro   typorovať makro   typorovať makro                                                                                                    |    | MACKO LIST                            |                                                          | Ŧ                                                        | incora -                                                     | inder: +                    |                                            |                |        |    |
| vytvorit nové makro   importovať makro   iportovať makro   iportovať makr                                                                                                    |    | Macro 1<br>0 Bind                     | 1                                                        | đ                                                        |                                                              |                             |                                            |                |        |    |
| Vytvorit nové makro         Vytvorit nové makro         Protovať makro         Protovať makro                                                                                                    |    |                                       |                                                          |                                                          |                                                              |                             |                                            |                |        |    |
| Vytvorit nové makro   Exportovať makro   Exportovať makro   Ovinazať vybrané makro   Ovinazať vybrané makro                                                                                                    |    |                                       |                                                          |                                                          |                                                              |                             |                                            |                |        |    |
| Vytvorit nové makro         Importovať makro         Exportovať makro         Kytvorať nybrané makro         Pojíovať makro         Pojíovať makro                                                                                                    |    |                                       |                                                          |                                                          |                                                              |                             |                                            |                |        |    |
| Vytvorit nové makro           Poprovať makro           Poprovať makro                                                                                                    |    |                                       |                                                          |                                                          |                                                              |                             |                                            |                |        |    |
| Vytvorit nové makro           Poprovať makro           Poprovať makro                                                                                                    |    |                                       |                                                          |                                                          |                                                              |                             |                                            |                |        |    |
| Vytvorit nové makro   kopírovať makro   kopírovať makro                                                                                                    |    |                                       |                                                          |                                                          |                                                              |                             |                                            |                |        |    |
| Vytvorit nové makro   kopírovať makro   kopírovať makro                                                                                                    |    |                                       |                                                          |                                                          |                                                              |                             |                                            |                |        |    |
| vytvorit nové makro   vytvoriť makro   vytvoriť makro                                                                                                    |    |                                       |                                                          |                                                          |                                                              |                             |                                            |                |        |    |
| Vtvorit nové makro   koprotovať makro   koprotovať makro                                                                                                    |    |                                       |                                                          |                                                          |                                                              |                             |                                            |                |        |    |
| Vytvorit nové makro   Exportovať makro   Vymazať vybrané makro   Kojírovať makro   Negirovať makro   Negirovať makro                                                                                                    |    |                                       |                                                          |                                                          |                                                              |                             |                                            |                |        |    |
| Vytvorit nové makro   kopírovať makro   kopírovať makro                                                                                                    |    |                                       |                                                          |                                                          |                                                              |                             |                                            |                |        |    |
| Vytvorit nové makro   Kopírovať makro Kopírovať makro                                                                                                    |    |                                       |                                                          |                                                          |                                                              |                             |                                            | PROPERTIES     |        |    |
| Vtvtorit nové makro         Vymazať vybrané makro         Vymazať vybrané makro         Kopírovať makro         Topírovať makro         Vymazať vybrané makro         Kopírovať makro         Kopírovať makro                                                                                                    | G  | SYNAPSE                               | MOUSE                                                    | PROFILES                                                 | MACR05                                                       | CHROMA STUDIO               |                                            |                | 0 -    |    |
| Vytvorit nové makro   Kaportovať makro   Kaportovať makro   Kaportovať makro   Kaportovať makro   Nymazať vybrané makro   Kopírovať makro   Neme nahrávanie makrá tak ako vykonávate jednotlivé príkazy.                                                                                                    |    |                                       |                                                          |                                                          |                                                              |                             |                                            |                |        | •  |
| Wytvorit nové makro   Kaportovať makro   Kaportovať makro   Kopírovať makro   Kopírovať makro   Nymazať vybrané makro   Kopírovať makro   Kopírovať makro                                                                                                    |    |                                       |                                                          |                                                          |                                                              |                             |                                            | A NEW BILLING  |        |    |
| Importovať makro   Importovať makro                                                                                                    |    | MACRO LIST                            | 4                                                        | +                                                        | Record -                                                     | insert +                    |                                            | . KET BINUS    |        |    |
| Vytvorit nové makro   Importovať makro   Exportovať makro   Vymazať vybrané makro   Kopírovať makro   Prime nahrávanie makrá tak ako vykonávate jednotlivé príkazy.   Exportovať makro                                                                                                    |    | Macro 1<br>C Bed                      |                                                          | •                                                        | TART                                                         | 1                           |                                            | · PROPERTIES   |        |    |
| Importovať makro   Importovať makro                                                                                                    |    |                                       | Sharton                                                  | t Key                                                    |                                                              |                             |                                            | TOTAL DURATION |        |    |
| Vytvorit nové makro Toportovať makro Stoportovať makro Kopírovať makro Kopírovať makro Nymazať vybrané makro Kopírovať makro Kopírovať makro                                                                                                    |    |                                       |                                                          |                                                          |                                                              |                             |                                            | 01             |        |    |
| <ul> <li>Vytvorit nové makro</li> <li>importovať makro</li> <li>Exportovať makro</li> <li>Kopírovať makro</li> <li>Forievať makro</li> <li>Nymazať vybrané makro</li> <li>Kopírovať makro</li> <li>Kopírovať makro</li> </ul>                                                                                                    |    |                                       | Dalay Se                                                 | ettings                                                  |                                                              |                             |                                            |                |        |    |
| <ul> <li>Importovať makro</li> <li>Kopírovať makro</li> <li>Kopírovať makro</li> <li>Finame nahrávanie makrá tak ako vykonávate jednotlivé príkazy.</li> <li>Kopírovať makro</li> <li>Kopírovať makro</li> </ul>                                                                                                    |    |                                       | 0.0                                                      |                                                          | sec Delay                                                    |                             |                                            |                |        |    |
| Vytvorit nové makro   Importovať makro   Exportovať makro   Vymazať vybrané makro   Kopírovať makro   Friame nahrávanie makrá tak ako vykonávate jednotlivé príkazy.   EXPORT                                                                                                    |    |                                       | 0.                                                       | No Delay                                                 |                                                              |                             |                                            |                |        |    |
| Vytvorit nové makro   Importovať makro   Exportovať makro   Vymazať vybrané makro   Kopírovať makro   Fopírovať makro   Importovať makro   Importovať makro                                                                                                    |    |                                       | 0.5                                                      | lequence @                                               |                                                              | _                           |                                            |                |        |    |
| <ul> <li>With With With With With With With With</li></ul>                                                                                                    |    |                                       | Mounel                                                   | Movement 7                                               | ocking                                                       |                             |                                            |                |        |    |
| <ul> <li>Prepred Relative Institute</li> <li>Prepred Relative Institute</li> <li>Prepresentative Institute</li> <li>Prepred Relative Institute</li> <li>Prepred Relative Institute</li> <li>Prepred Relative Institute</li> <li>Prepresentative Institute</li> <li>Prepresenta</li></ul> |    |                                       | 0 s                                                      | icreen (Absol                                            | ute Position)                                                |                             |                                            |                |        |    |
| <ul> <li>vytvorit nové makro</li> <li>importovať makro</li> <li>Exportovať makro</li> <li>Vymazať vybrané makro</li> <li>kopírovať makro</li> <li>Forirovať makro</li> <li>Martine</li> <li>Martine</li> <li>Marti</li></ul> |    |                                       | 0.                                                       | Foreground (P                                            | elative Position)                                            |                             |                                            |                |        |    |
| <ul> <li>Vytvorit nové makro</li> <li>Importovať makro</li> <li>Exportovať makro</li> <li>Vymazať vybrané makro</li> <li>Kopírovať makro</li> <li>Frame nahrávanie makrá tak ako vykonávate jednotlivé príkazy.</li> <li>Mončí priame nahrávanie makrá.</li> </ul>                                                                                                    |    |                                       | Q 5                                                      | itart Point (M                                           | ouse Cursor)                                                 |                             |                                            |                |        |    |
| <ul> <li>Vytvorit nové makro</li> <li>Importovať makro</li> <li>Exportovať makro</li> <li>Vymazať vybrané makro</li> <li>Vojírovať makro</li> <li>Frant</li> <li>Priame nahrávanie makrá tak ako vykonávate jednotlivé príkazy.</li> <li>Mončí priame nahrávanie makrá</li> </ul>                                                                                                    |    |                                       |                                                          |                                                          |                                                              |                             |                                            |                |        |    |
| <ul> <li>Vytvorit nové makro</li> <li>Importovať makro</li> <li>Exportovať makro</li> <li>Vymazať vybrané makro</li> <li>Kopírovať makro</li> <li>Friame nahrávanie makrá tak ako vykonávate jednotlivé príkazy.</li> <li>Ukončí priame nahrávanie makrá.</li> </ul>                                                                                                    |    |                                       |                                                          |                                                          |                                                              |                             |                                            |                |        |    |
|                                                                                                    |    | + vyt<br>Im<br>Exp<br>Vyr<br>Ko<br>ST | portov<br>ortovat<br>nazať v<br>pírovať<br>ART Pr<br>TOF | ové r<br>ať m<br>ť mal<br>ť ybra<br>ť mak<br>riamo<br>Uk | nakro<br>akro<br>kro<br>né mak<br>kro<br>e nahrá<br>ončí pri | kro<br>vanie ma<br>jame nah | krá tak ako vykonávate j<br>rávanie makrá. | ednotlivé p    | ríkazy |    |

\_\_\_\_\_

Pri priamom nahrávaní makra máte možnosť zvoliť či: **Recorddelay** - bude nahrávaná i rýchlosť zadávanie príkazov. **Delay** - kdaždý príkaz bude mať nastavenú oneskorenie medzi jednotlivými príkazmi. **No Delay** - bude nahrávať len príkazy bez oneskorenia.

Nahrávanie pohybu myši - Žiadne, obrazovka celková pozícia, relatívnej pozície na obrazovke, od zvolenej počiatočnej polohy kurzora myši.

| MACRO LIST        | <u>⊫</u> 1 + | Record | ≠ Insert ≠   | 5 0 | KEY BINDS    |
|-------------------|--------------|--------|--------------|-----|--------------|
| Macro 1<br>0 Bind |              | 0 1    | E Keystroke  |     | * PROPERTIES |
|                   |              | 0.1    | Mouse Button |     | DELAY        |
|                   |              | 0 5    | Type Text    |     | 0s           |
|                   |              | 0,5    | Run Command  |     | Keystroke    |
|                   |              | é.     | C Loop       |     | KEYSTROKE    |
|                   |              | 5      | Aacro Group  |     | D            |
|                   |              | 0.8    | ШТр          |     |              |
|                   |              |        |              |     |              |
|                   |              |        |              |     |              |
|                   |              |        |              |     |              |
|                   |              |        |              |     |              |

## KeyBinds

Ukáže ktorá klávesová skratka je zvolená pre dané makro.

#### properties

Umožnuje nastaviť jednotlivé parametre a možnosti jednotlivých príkazov makra.

## **Chroma Studio Tab**

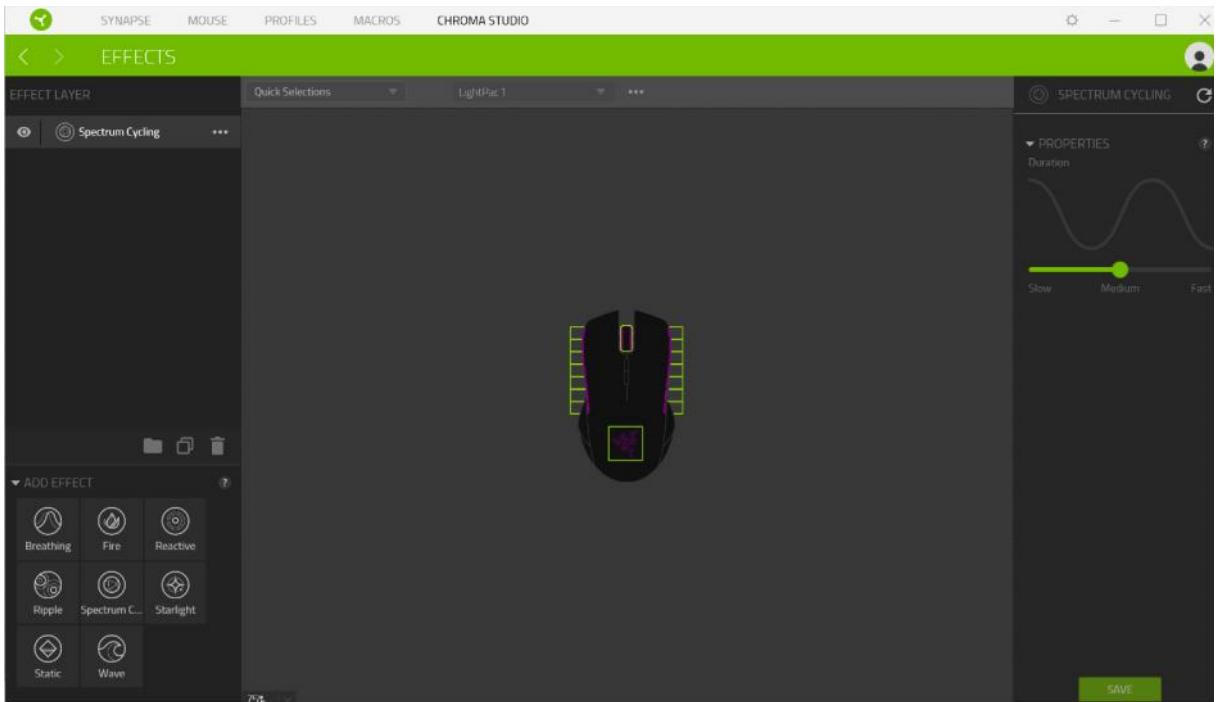

Umožnuje nastaviť parametre podsvietenia pri všetkých kompatibilných zariadení, ktoré túto funkciu podporujú.

# Quick Selections

Voľba z prednastavených funkcií podsvietenia.

## Effect Layer

Voľba jednotlivých efektov podsvietenie a práca s nimi.

## Add Effect

Zoznam všetkých podporovaných svetelných efektov.

# Údržba a čistenie

Zariadenie vyžaduje minimálnu údržbu, ale napriek tomu odporúčame raz mesačne vykonávať tieto úkony:

• Zariadenie odpojte od počítača a pomocou suchého alebo handričky navlhčenej v teplej vode jemne očistite od nečistôt.

• Na čistenie medzier používajte okrúhle drevené či umelohmotné špáradlo alebo navlhčené tampóny na čistenie uší.

• O prípadnom čistenie optiky myši použite len suché tampóny do uší jemne odstráňte prípadné nečistoty, či odfúknite prachové čiastočky.

## (V žiadnom prípade na čistenie nepoužívajte saponáty, benzín a pod.)